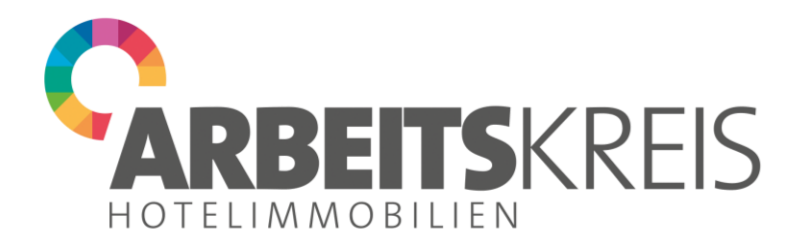

## Anleitung: Teilnahme an Webinaren über zoom

Sehr geehrte Teilnehmerin, sehr geehrter Teilnehmer,

so können Sie an unseren Webinaren über zoom teilhaben:

In der Regel sind unsere Webinare so angelegt, dass Sie dafür kein zoom-Konto benötigen. Sie können über den Ihnen von uns zugesandten zoom-Link unter Eingabe des Ihnen ebenfalls zugesandten Meeting-Passworts und Ihres Namens über Ihren Webbrowser am Webinar teilnehmen. Dazu klicken Sie im erscheinenden Aufforderungsfeld auf "treten Sie über Ihren Browser bei".

Dennoch empfehlen wir Ihnen, sich ein kostenloses zoom-Konto zuzulegen, da damit der Zutritt zum Webinar erfahrungsgemäß am problemlosesten ist. Dieses können Sie sofort einrichten und nicht erst kurz vor dem Webinar. Dazu wählen Sie unter <u>www.zoom.us</u> die Option »Kostenlos registrieren«

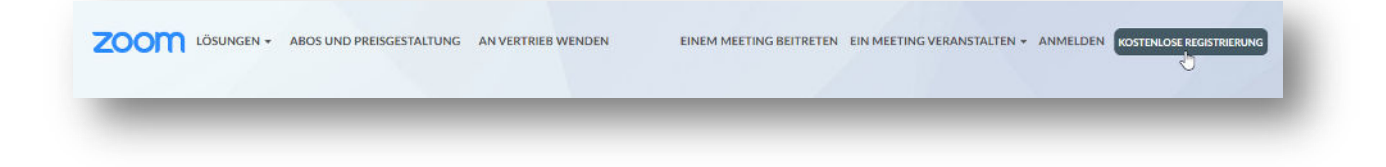

Wie die Teilnahme mittels eines zoom-Kontos erfolgt, zeigen wir Ihnen nachfolgend am Beispiel eines PCs mit Windows 10. Weiter unten finden Sie ein Beispiel für Android-Smartphones. Um das Webinar verfolgen zu können benötigen Sie Lautsprecher bzw. Kopfhörer.

Fragen können per Chat gestellt werden oder per Mikrofon (sobald wir die Teilnehmer dafür freischalten). Dazu benötigen Sie ein Headset oder Smartphone-Kopfhörer mit Mikro. Wenn Sie auch von den anderen gesehen werden wollen, müssen Sie Ihre Laptop Kamera aktivieren oder eine stationäre Webkamera an Ihrem PC installiert haben.

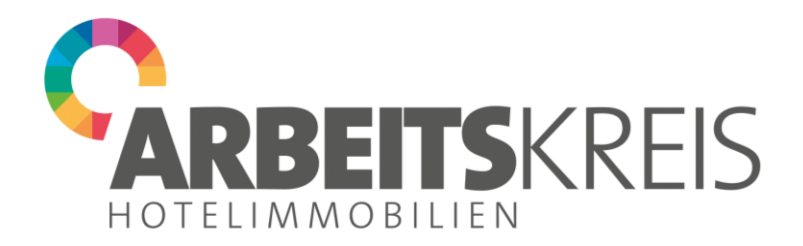

Folgen Sie den Anweisungen auf dem Bildschirm und starten Sie die zoom-Software. Falls Sie diese noch nicht auf Ihrem Rechner haben, können Sie diese bequem herunterladen:

|                     | In wenigen Sekunden sollte automatisch ein Download starten.<br>Falls nicht, hier herunterladen.<br>Wen Sie die Anwendung nicht herunterleben oder ausführen könnes, breten Sie über Unen Drovser bei. |       |
|---------------------|----------------------------------------------------------------------------------------------------|-------|
|                     |                                                                                                    |       |
|                     | Capyright 62000 Zoon Video Communications, Inc. Ale Rechte vorbehalten.<br>Datenschutz & rechtliche Bettimmungerf                                                                                      |       |
| Klicken Sie auf Zoc | m                                                                                                    | Hilfc |

Melden Sie sich im folgenden Fenster an, um dem Webinar beizutreten. (Sie haben noch kein zoom-Konto? Dann klicken Sie auf »Kostenlos anmelden« und erstellen Sie sich ein Zoom-Konto.)

| Anmelden                                                   |            |      |                              |
|------------------------------------------------------------|------------|------|------------------------------|
| Geben Sie Ihre E-Mail ein                                  |            |      | Melden Sie sich mit SSO an   |
| Geben Sie Ihr Kennwort ein                                 | Vergessen? | oder | G Melden Sie simit Google an |
| <ul> <li>Ich möchte angemeldet</li> <li>bleiben</li> </ul> | Anmelden   |      | f Melden Sie sit Facebook an |
|                                                            |            |      |                              |

Treten Sie dem Webinar bei und aktivieren Sie Ihr Audiosystem mit einem Klick auf »Per Computer dem Audio beitreten«.

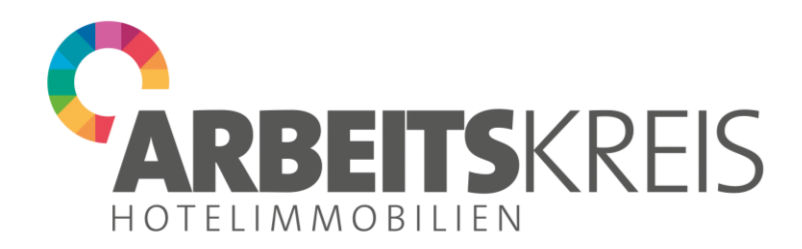

| Per Telefon beitreten | Computer-Audio  |
|-----------------------|-----------------|
|                       |                 |
| Per Computer dem      | Audio beitreten |
| Computer-Au           | udio testen     |
|                       |                 |

Warten Sie nun kurz, bis das Webinar beginnt. Falls wir den Warteraum aktiviert haben, werden Sie sich zuerst in diesem befinden. Wir werden ihn mit Start des Webinars freigeben.

| Louin        |                                    |                                                    | - 🗆 ×                                                     |
|--------------|------------------------------------|----------------------------------------------------|-----------------------------------------------------------|
| Aufzeichnung |                                    | Es spricht:                                        | ~ Teilnehmer (1)                                          |
|              |                                    | Real Mercers                                       | Kai Schwarz Indi                                          |
|              |                                    |                                                    | -                                                         |
|              |                                    |                                                    |                                                           |
|              | Thema des Meetings:                | Corona: Das müssen Pferdebetriebe wissen!          |                                                           |
|              | Host:                              | Annual destroyer                                   |                                                           |
|              | Passwort:                          | 100270                                             |                                                           |
|              | Einladungs-URL:                    | republication production in the republication of a |                                                           |
|              |                                    | di tanan                                           |                                                           |
|              | Teilnehmer-ID:                     |                                                    |                                                           |
|              | Dem Andia beibutun<br>Campatinasin | bildeline triogene Kelere neldene                  |                                                           |
|              |                                    |                                                    |                                                           |
|              |                                    |                                                    | Karpennan der sonnen in bezwersten bei her Mennen beiten. |

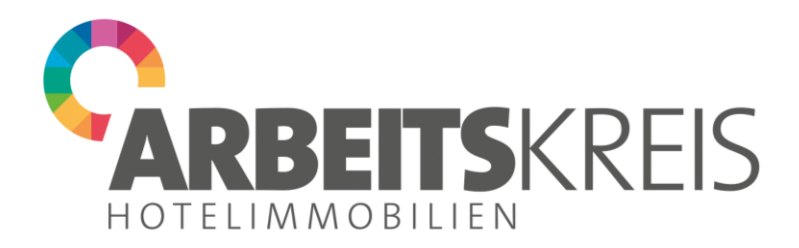

## Webinar mit einem Android-Smartphone besuchen

Klicken Sie auf den Link in Ihrer Einladungs-E-Mail zu diesem Webinar. Falls Sie die zoom-App noch nicht auf Ihrem Smartphone installiert haben, laden Sie sich diese aus dem Store herunter und geben Sie ihr die nötigen Rechte, z.B. den Zugriff auf das Mikrofon.

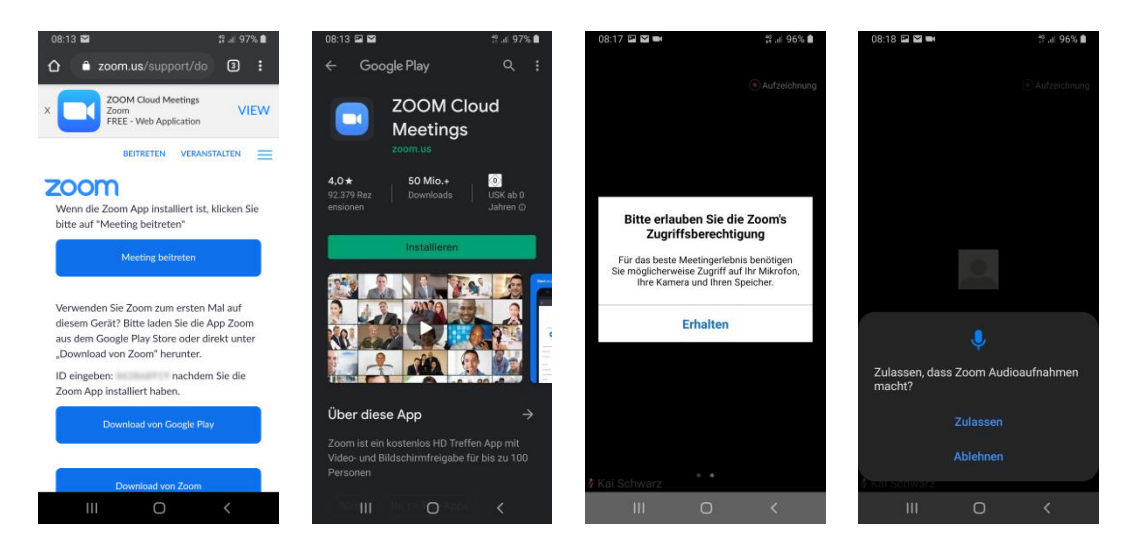

Melden Sie sich in der App mit Ihren Zugangsdaten (Anmelden) an oder erstellen Sie sich ein neues kostenloses zoom-Konto mit einem Klick auf »Registrieren«.

| <u>ه</u>                                 |           | < Registrieren Nächs                 | An Meeting teilnehmen                                                                                          |
|------------------------------------------|-----------|--------------------------------------|----------------------------------------------------------------------------------------------------|
| Fin Meetin                               | a starten | 17 Aug                               | Meeting-ID                                                                                                    |
| unterwegs ein Meeting starten oder daran |           | E-Mail                               | Mit Meetingraum-Namen beitreten                                                                                |
| teinehmen                                | men       | Vorname                              | Galaxy RB-KS                                                                                                   |
|                                          | _         | Nachname                             |                                                                                                    |
|                                          |           | Ich bin mit den Service-Bestimmungen | Der Meeting beitreten                                                                                          |
|                                          | +         |                                      | Falls Sie einen Einladungs-Link erhielten,<br>klicken Sie bitte auf den Link um an der Meetin<br>teilzunehmen. |
|                                          |           |                                      | BEITRITTS-OPTIONEN                                                                                             |
|                                          | · /       |                                      | Nicht mit dem Audio verbinden                                                                                  |
|                                          | +         |                                      | Mein Video ausschalten                                                                                         |
| An Meeting t                             | eilnehmen |                                      |                                                                                                    |
| Registrieren                             | Anmelden  |                                      |                                                                                                    |
|                                          |           |                                      |                                                                                                    |

Wählen Sie nun »Am Meeting teilnehmen« und geben Sie die in der E-Mail angegebene Meeting-Nummer ein und melden Sie sich, falls noch nicht geschehen, anschließend für das Meeting an.

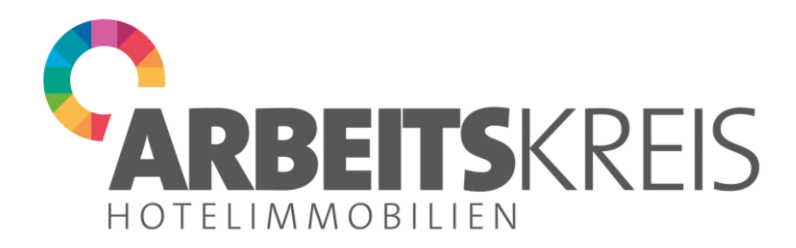

Mit einer Wischbewegung können Sie nun die Bildschirmansicht wechseln und am Meeting teilnehmen.

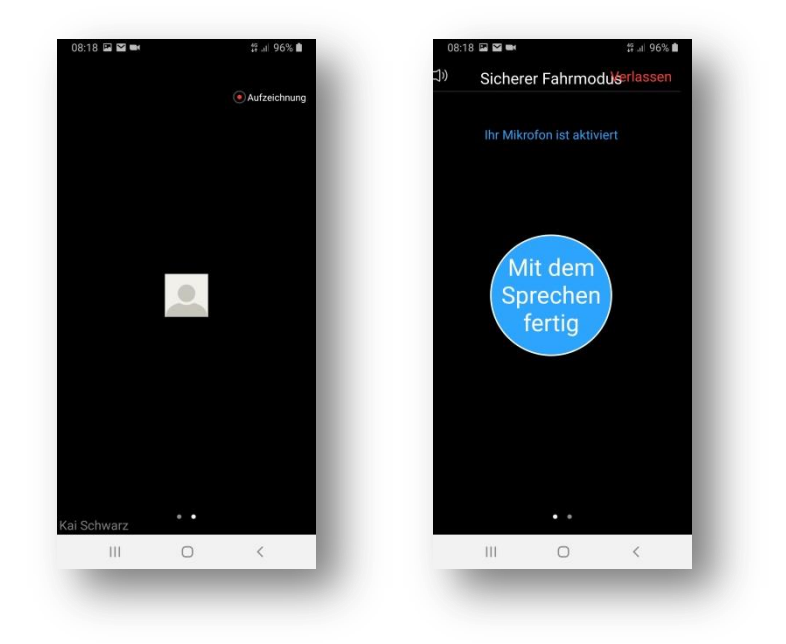

Wir wünschen Ihnen viel Spaß und eine anregende Diskussion

Ihr Organisationsteam-Team vom AK Hotelimmobilien

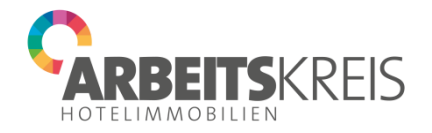

Martin Gräber Telefon: +49 (0) 82 33/381-120 E-Mail: <u>martin.graeber@forum-zeitschriften.de</u>

Olivia Uhl-Baumm Telefon: +49 (0) 82 33/38 1-576 E-Mail: <u>olivia.uhl-baumm@forum-zeitschriften.de</u>